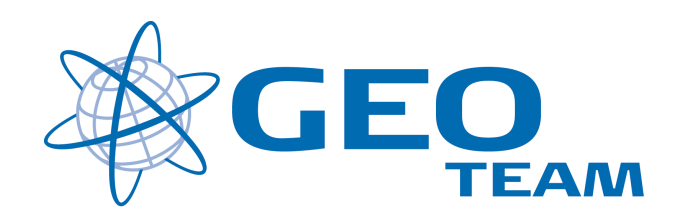

## Brugervejledning TGO – Ny Template

Januar 2008 Per Dahl Johansen GEOTEAM A/S pdj@geoteam.dk

## 1 Ny Template

Åbn TGO og tryk "New Project"

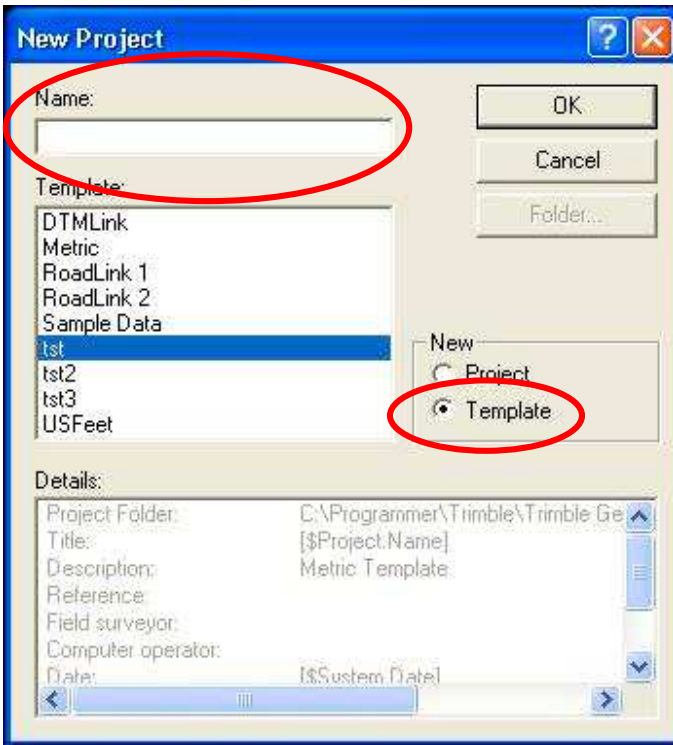

Figur 1 New Project

Giv den nye Template et sigende navn og mærk af i "Template"

| Features                 | Reporting         | Recompute       |
|--------------------------|-------------------|-----------------|
| Project Details          | Coordinate System | Units and Forma |
| Coordinate system settir | igs               |                 |
| Site:                    | Not scheded       | Change          |
| System:                  | Default           |                 |
| Zone:                    | Default           |                 |
| Datum:                   | WGS 1984          |                 |
| Geoid model:             | Not selected      |                 |
| Local site settings      |                   |                 |
| Project latitude:        | ?                 | Change          |
| Project longitude:       | ?                 |                 |
| Project height:          | ?                 |                 |
| Coordinate display:      | Grid coordinates  |                 |
| Details                  | Save as Site      |                 |

Figur 2 Project Properties

Vælg "Coordinate System" og tryk "Change" under Coordinate system settings.

I skærmbilledet "Select coordinate system" vælges "New System og trykkes "Næste".

Herefter vælges "Coordinate System And zone" og trykkes "Næste".

| Select Coordinate System Zo<br>Select the coord<br>the list on the rig<br>Coordinate System Group<br>Dk System 2000<br>Dk System 34<br>Dk System 34<br>Dk System 50 | ne<br>inate system grou<br>ht. You can scrol | p from the list on th<br>I down the lists to s<br>Zone<br>Anholt YX<br>Anholt XX<br>Bescheler XX | e left, then selec<br>ee more options. | t the zone from |
|----------------------------------------------------------------------------------------------------|----------------------------------------------|--------------------------------------------------------------------------------------------------|----------------------------------------|-----------------|
|                                                                                                    |                                              | Bornholm YX<br>Jylland YX<br>Jylland XY<br>Sjaelland YX<br>Sjaelland XY                          |                                        |                 |
|                                                                                                    | < Tilbage                                    | Næste >                                                                                          | Udfør                                  | Annuller        |

Figur 3 Select Coordinate System Zone

Her vælges hvilket koordinatsystem man ønsker (f.eks. sys34) og i hvilken zone.

| Select Geoid Mor                                    | del                                                       |                 |         |       |          |
|-----------------------------------------------------|-----------------------------------------------------------|-----------------|---------|-------|----------|
| <b>1</b>                                            | Select the geoid m                                        | odel you want I | o use.  |       |          |
| No geoid No geoid Predefine DKGE01 DVR900 Faeroe Is | model<br>ed Geoid model<br>D98 (Denmark)<br>602<br>slands | )               |         |       | -        |
|                                                     |                                                           | < Tilbage       | Næste y | Udfør | Annuller |

Figur 3 Select Goide Model

Så vælges hvilket Geoide model der ønskes (f.eks. DVR90) og der trykkes "Udfør".

| Features<br>Project Details | Coordinate System | Recompute |
|-----------------------------|-------------------|-----------|
| Coordinate system settir    | igs               |           |
| Site:                       | Not selected      | Change    |
| System:                     | Default           |           |
| Zone:                       | Default           |           |
| Datum:                      | WGS 1984          |           |
| Geoid model:                | Not selected      |           |
| .ocal site settings         |                   |           |
| Project latitude:           | ?                 | Change    |
| Project longitude:          | ?                 | -         |
| Project height:             | ?                 |           |
| Coordinate display:         | Grid coordinates  |           |
| Details                     | Save as Site      |           |

Man er nu tilbage ved "Project Properties" hvor der trykkes "OK".

Og tryk sluttelig "NEJ" til om du vil fortsætte med at lave ændringer.

## DIN NYE TEMPLATE ER NU KLAR TIL BRUG!

Alle overflødige Templates kan slettes i: C:/programmer/Trimble/Trimble Geomatic Office/Template